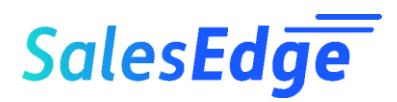

## Qvidian Proposal Automation Browser & Word Configuration Guide

This short guide gives setup steps to get your PC or laptop ready for Qvidian use with Chrome or Microsoft Edge browsers. It also includes recommended Word settings. For more comprehensive instructions and information on using other browsers, please visit to the Upland Qvidian Help or contact your SalesEdge Client Services Manager.

() You may need assistance from your IT Department to make these required configuration changes.

## Contents

| Browser Configuration – Allow Qvidian as Pop-up Block Exception | 2 |
|-----------------------------------------------------------------|---|
| Chrome                                                          | 2 |
| Microsoft Edge                                                  | 4 |
| Microsoft Word Configuration                                    | 5 |
| Microsoft Office Word 2019 and 365                              | 5 |
| Activate your Qvidian Account                                   | 6 |
| Log in to Qvidian                                               | 6 |

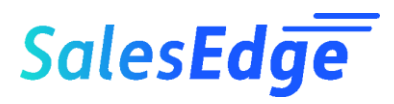

## Browser Configuration - Allow Qvidian as Pop-up Block Exception

Qvidian is an application that opens new windows and dialog boxes. It is important that your browser allow pop-ups from the Qvidian site.

#### Chrome

- 1. Open Chrome.
- 2. In the upper right corner, click the Customize and Control Google Chrome button.

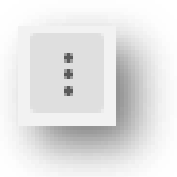

- 3. Click Settings.
- 4. Click Privacy and security.
- 5. Click Site Settings.

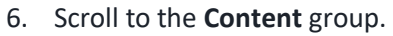

7. Click Popups and redirects.

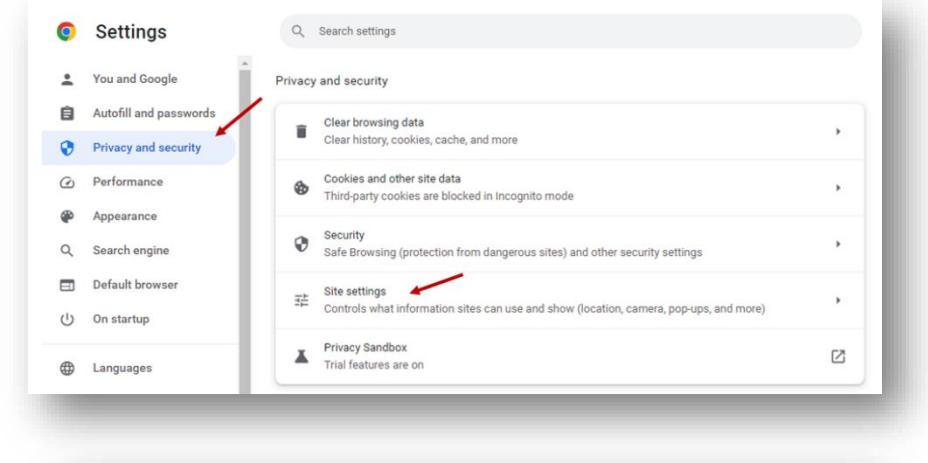

| Cont | ent                                                                        |   |
|------|----------------------------------------------------------------------------|---|
| ٩    | Cookies and site data<br>Third-party cookies are blocked in Incognito mode | ۲ |
| <>   | JavaScript<br>Allowed                                                      | • |
| *    | Flash<br>Block sites from running Flash                                    | • |
|      | Images<br>Show all                                                         | • |
| Ø    | Pop-ups and redirects<br>Blocked                                           | • |
|      |                                                                            |   |

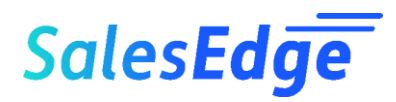

- 8. Scroll to Customized behaviors.
- 9. Click Add.

| Add |
|-----|
|     |
| Add |
|     |
|     |
|     |
|     |
|     |
|     |
|     |
|     |
|     |

#### 10. Type [\*.]Qvidian.com

(Enter this as shown with the brackets.)

11. Click **Add**.

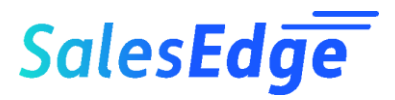

### Microsoft Edge

- 1. Open Microsoft Edge.
- 2. In the upper right corner, click the Settings and more button.
- 3. Click Settings
- 4. Click Cookies and site permissions.
- 5. Scroll to Pop-up and redirects.

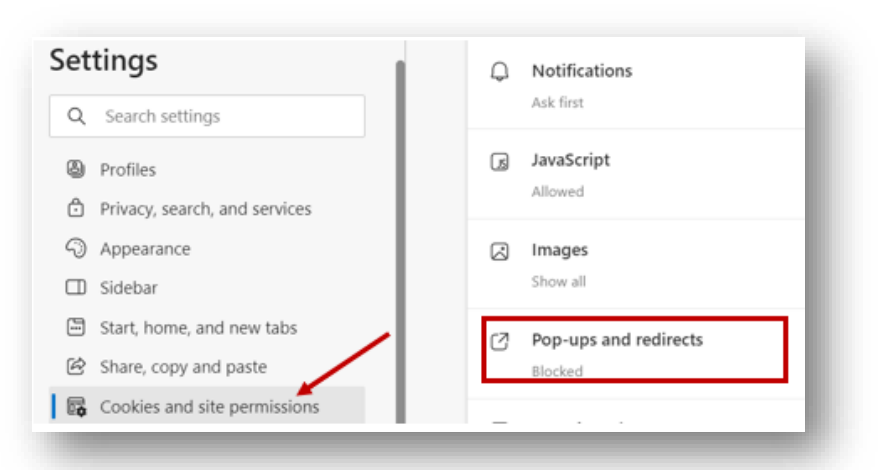

- 6. .Click Add next to Allow
- 7. Type [\*.]Qvidian.com (Enter this as shown with the brackets.)
- 8. Click Add.

| Allow 🔶 |                 |        | Add |
|---------|-----------------|--------|-----|
|         | Add a site      | ×      |     |
|         | Site            |        | _   |
|         | [*.]Qvidian.com |        |     |
|         | Add             | Cancel |     |
|         |                 |        |     |

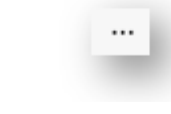

# Sales**Edge**

## Microsoft Word Configuration

The following Microsoft Word configurations are recommended for all computers on which users will access Qvidian. Qvidian is compatible with Microsoft Office 2019 and 365.

### Microsoft Office Word 2019 and 365

- 1. Select the File tab in Word.
- 2. Click **Options**.
- 3. Click Trust Center.
- 4. Click Trust Center Settings.
- 5. Click Protected View.
  - Disable (uncheck) Enable Protected View for files originating from the Internet.
  - Disable (uncheck) Enable Protected View for files located in potentially unsafe locations.

| irust Center            | ? ×                                                                                                    |
|-------------------------|----------------------------------------------------------------------------------------------------|
| Trusted Publishers      | Protected View                                                                                              |
| Trusted Locations       | Products at 10 million and a start with the data second start and the second start at the basis             |
| Trusted Documents       | minimize harm to your computer. By disabling Protected View you could be exposing your computer to possible |
| Trusted Add-in Catalogs | security threats.                                                                                           |
| Add-ins                 | Enable Protected View for files located in potentially unsafe locations ①                                   |
| ActiveX Settings        | Enable Protected View for Outlook attachments                                                               |
| Macro Settings          |                                                                                                    |
| Protected View          |                                                                                                    |
| Message Bar             |                                                                                                    |
| File Block Settings     |                                                                                                    |
| Privacy Options         |                                                                                                    |
| Form-based Sign-in      |                                                                                                    |

6. Click **OK** button to close each window.

Stop here if you have not received an email to activate your Qvidian account. You will continue using this Quick Client Set Up Guide once you receive this email.

# Sales**Edge**

## Activate your Qvidian Account.

When your user account is created, a Qvidian generated email with a link to create a password, security question and answer, is sent. If you did not receive the email message it may be blocked, or it may have gone into junk mail.

- 1. Click the link in the email.
- 2. Create a **password**.
- 3. Create a security question and answer.
- 4. Click Submit.

### Log in to Qvidian

Once you have created your password, security question and answer, the Log in screen will be presented.

- 1. Enter your User Name and Password.
- 2. Check Remember me.
- 3. Check Bookmark the Qvidian URL.
- 4. Click Log In.

| User Name:           |     |        |  |
|----------------------|-----|--------|--|
|                      |     | 1      |  |
| Password:            |     |        |  |
|                      |     | 1      |  |
|                      |     | Log In |  |
| 🗆 Remember Me        |     |        |  |
| Reset my password    |     |        |  |
| Bookmark the Qvidian | URL |        |  |